# Installing Python and Wing on a Mac

#### JAN 18, 2012

## Installing Python On a Mac

### 1. Please use Python 2.7.2!

- Stable release compatible with more 3<sup>rd</sup> party software than Python 3.2.2
- Simplifies providing help if everyone is using the same release
- Your programming assignments may be machine graded assuming Python 2.7.2

### 2. First check to see if Python 2.7.2 is already installed on your machine

- Open a terminal window and type "python"
- If Python 2.7.2 is installed you will see
  Python 2.7.2 (v2.7.2:8527427914a2, Jun 11 2011, 14:13:39)
  [GCC 4.0.1 (Apple Inc. build 5493)] on darwin
  Type "help", "copyright", "credits" or "license" for more information.

### 3. If Python 2.7.2 is not installed:

- Go to <u>http://www.python.org/getit</u>
- Download and run Python 2.7.2 Mac OS X 32-bit i386/PPC Installer (python-2.7.2-macosx10.3.dmg)

# Installing Wing On a Mac

#### **1.** Wing is an Integrated Development Environment (IDE)

• Simplifies editing, running, and debugging Python programs

#### 2. Install Wing IDE 101 v.4.1.2

- Go to <u>http://wingware.com/</u>
- Select" Download", then select the "Wing IDE 101" tab (Wing 101 is free!)
- Scroll down the page, download, and run "Wing IDE 101 / OS X 10.3+ (Intel) with X11 Server" (wingide-101-4.1.2-1-i386.dmg)
- From the folder that opens, drag the WingIDE link (feather icon) to your lauchpad (or wherever you want to start Wing from)

### 3. Configure Wing

- Click on the "Python Shell" tab in lower IDE window
- If Python 2.7.2 is not running in the Python shell window, see "Setting the Python Executable on the next page"
- In the upper IDE window select "Edit -> Configure Python"
- Select the "Custom" button for the Python Path
  - × Select "Insert" under the Python Path window
  - × Navigate to (and create if necessary) your Python program folder(s)

### 4. Wing Tutorial

• The Wing tutorial in Help -> Tutorial is very helpful and worth doing

### Installing Wing On a Mac

- 5. Setting the Python Executable in Wing
  - In the upper IDE window select "Edit -> Configure Python"
  - Select the "Custom" button for the Python Executable
    - Browse to and select "/Library/Frameworks/Python.framework/Versions/2.7/bin/ python"
    - Close Wing, restart it, and confirm that 2.7.2 is running in the Python shell window
- 6. Additional Help
  - Installing Python and Wing IDE 101 on Mac OS X (http://www.youtube.com/watch?v=jmjTAXbH-SA)
  - O Just be sure to install Python 2.7.2 and Wing IDE 101 v.4.1.2!